# How to set up a customer online portal:

https://www.fastgovpay.com/leonard/guest/utilities/search

1. Click on Login

| LEONARD                      | City of Le           | eonard fast        | <sub>lov</sub> pay |  |
|------------------------------|----------------------|--------------------|--------------------|--|
| Pay Utility Bill             | Terms and Conditions | Contact Us         | Notice             |  |
| Pay Utility Bill             |                      |                    |                    |  |
|                              |                      | Search for Utility | Account            |  |
| <b>Q</b> Utility Account # * | *                    |                    |                    |  |

# 2. Click on Sign up

| fast <sub>gov</sub> pay                                                        |  |
|--------------------------------------------------------------------------------|--|
| Username *                                                                     |  |
| Password *                                                                     |  |
| Login                                                                          |  |
| Forgot your password? <u>Reset it</u><br>Don't have an account? <u>Sign up</u> |  |

3. Type "Leonard" in City to Pay Bills To box

| fast             | t <sub>gov</sub> pa | у |
|------------------|---------------------|---|
| Email *          |                     |   |
| Password *       |                     | Ø |
| City to Pay Bill | s To                |   |
|                  | Register            |   |

| fast <sub>gov</sub> p | ay |
|-----------------------|----|
| 9                     |    |
|                       |    |
| Email *               |    |
|                       |    |
| Password *            | Ø  |
| City to Pay Bills To  |    |
| Leonard               |    |
| Register              |    |

### 4. This takes you to the customer portal homepage. Enter account number in the Utility Account # box and click Search

Account will be listed under the box

| City of Leonard fastgovpay |       |                |                  |         |  |
|----------------------------|-------|----------------|------------------|---------|--|
| Pay Utility Bill           | Usage | History        | Service Orders   | Profile |  |
|                            |       | Enter your acc | ount information |         |  |
| Q Utility Account # *      |       |                | Q Search         |         |  |

#### 5. Click on

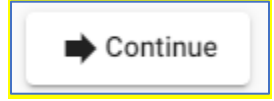

### 6. Can enroll in auto pay with a card:

| Pay Utility Bill    | Usage | History | Service Orders | Profile |                    |
|---------------------|-------|---------|----------------|---------|--------------------|
| Pay My Utility Bill |       |         |                |         |                    |
| Account Summar      | У     |         |                |         | Enroll in Auto Pay |

**Usage** tab shows the last 13 billing periods with a bar graph, and details reads and consumption.

*<u>History</u>* tab shows the transaction history detailing bills and payments. Receipts and bills can be viewed and reprinted here.

*Service Orders* tab enables a resident to request a service order which will be reviewed for approval and to see the service order history.

\*Currently only option is for a Reread request. That may expand in the future.

| Service Order Re | quest     |      |        |
|------------------|-----------|------|--------|
| Request *        |           |      | ~      |
| Request Date     | 6/23/2022 | •    |        |
|                  |           | Save | Cancel |

7. Under the profile tab there is the option to Manage Accounts and add email address and a cell phone number for notification settings.

| Manage Accounts       |
|-----------------------|
| ~                     |
| Notification Settings |
| + Add Email Address   |
| + Add Cell Number     |

Manage Accounts enables you to add another account to the customer portal.

<u>Notification Settings</u> has options to receive notifications for when bills are posted, penalties are due, and before cutoffs (disconnects). Any or all options can be chosen for email and cell phone. Multiple email addresses and cell phones can be added.

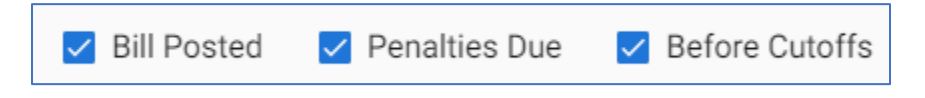